Факультет переподготовки и повышения квалификации кадров КНУ им.Ж.Баласагына

Отдел информационных технологий и электронного обучения

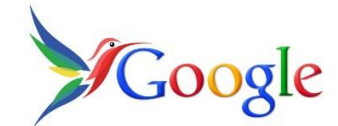

# ИНСТРУКЦИЯ ПО РАБОТЕ С ПЛАТФОРМОЙ GOOGLE.CLASSROOM

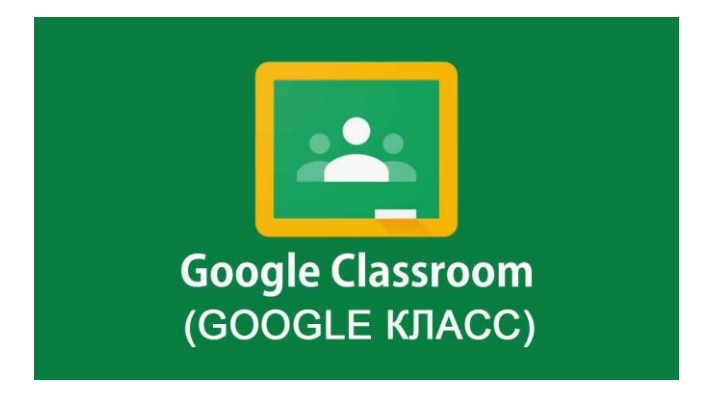

## Работа с Google Класс: инструкция для преподавателей

Для работы с платформой Google. Classroom (Гугл. классы, если попроще) необходимо использовать браузер **Google Chrome**. Он необходим не только как браузер для выхода в интернет, также для использования дополнительного перечня приложений, входящих внутрь данной программы.

Для того, чтобы войти в систему необходимо иметь электронную почту с доменом @gmail.com. Если у Вас нет такой электронной почты, то его нужно создать (см. инструкцию «Как создать аккаунт Google»).

Теперь перейдите по ссылке <u>https://classroom.google.com/h</u>, и после этого на экране появится следующее окно:

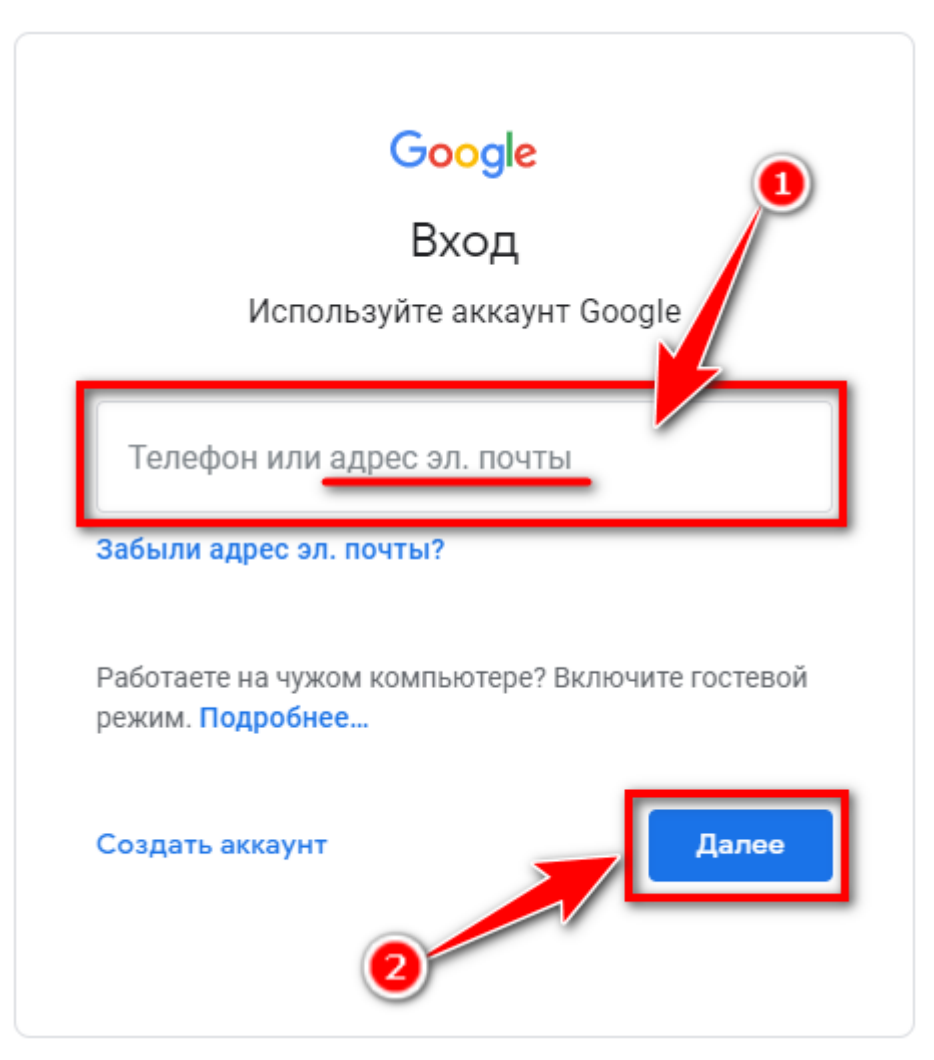

Здесь нужно указать свой аккаунт (адрес электронной почты с доменом @gmail.com), затем нажать на кнопку «Далее».

1. После этого мы увидим следующее окно:

| Google                                                                  |
|-------------------------------------------------------------------------|
| Shailobek Karagulov<br>shailobek.karagulov@krena.kg v<br>Введите пароль |
| Забыли пароль? Далее                                                    |

Здесь мы вводим свой пароль, и нажимаем на кнопку «Далее».

2. После этого появляется следующее окно:

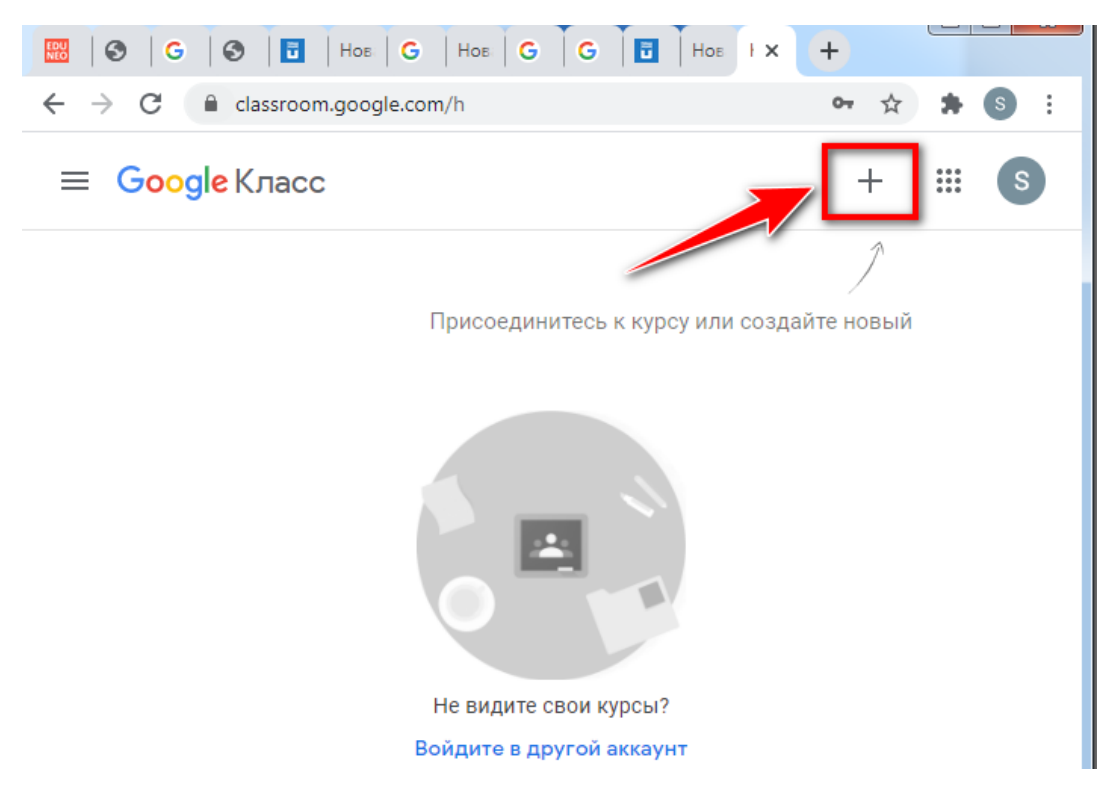

Нажимаем на кнопку «+».

3. после чего чуть ниже появляется запрос:

|                | 0-7                     | ☆    | *                       | s | : |
|----------------|-------------------------|------|-------------------------|---|---|
|                | -                       | +    | * * *<br>* * *<br>* * * | S |   |
|                | Присоединиться          |      |                         |   |   |
|                | Создать курс            |      |                         |   |   |
| Присоединитесь | к курсу или создайте но | овый |                         |   |   |

Так как мы только начинаем работу и у нас пока ничего нет, естественно выбираем пункт «Создать курс».

- 4. Здесь мы можем заполнить:
  - 1. название курса;
  - 2. название предмета.

Затем, нажать на кнопку «Создать».

| Создать курс                     |   |
|----------------------------------|---|
| Название курса (обязательно)<br> | 1 |
| Раздел                           |   |
| Предмет                          | 2 |
| Аудитория                        |   |
| Отмена Создать                   |   |

В данном примере я назвал курс – «3 курс группа ИСТ», предмет – «Глобальные и локальные сети».

**5.** Наш курс создан. Обратите внимание, на «Код курса». Каждому новому курсу автоматически присваивается код. Он нужен, чтобы приглашать учащихся. Код курса всегда можно посмотреть в ленте.

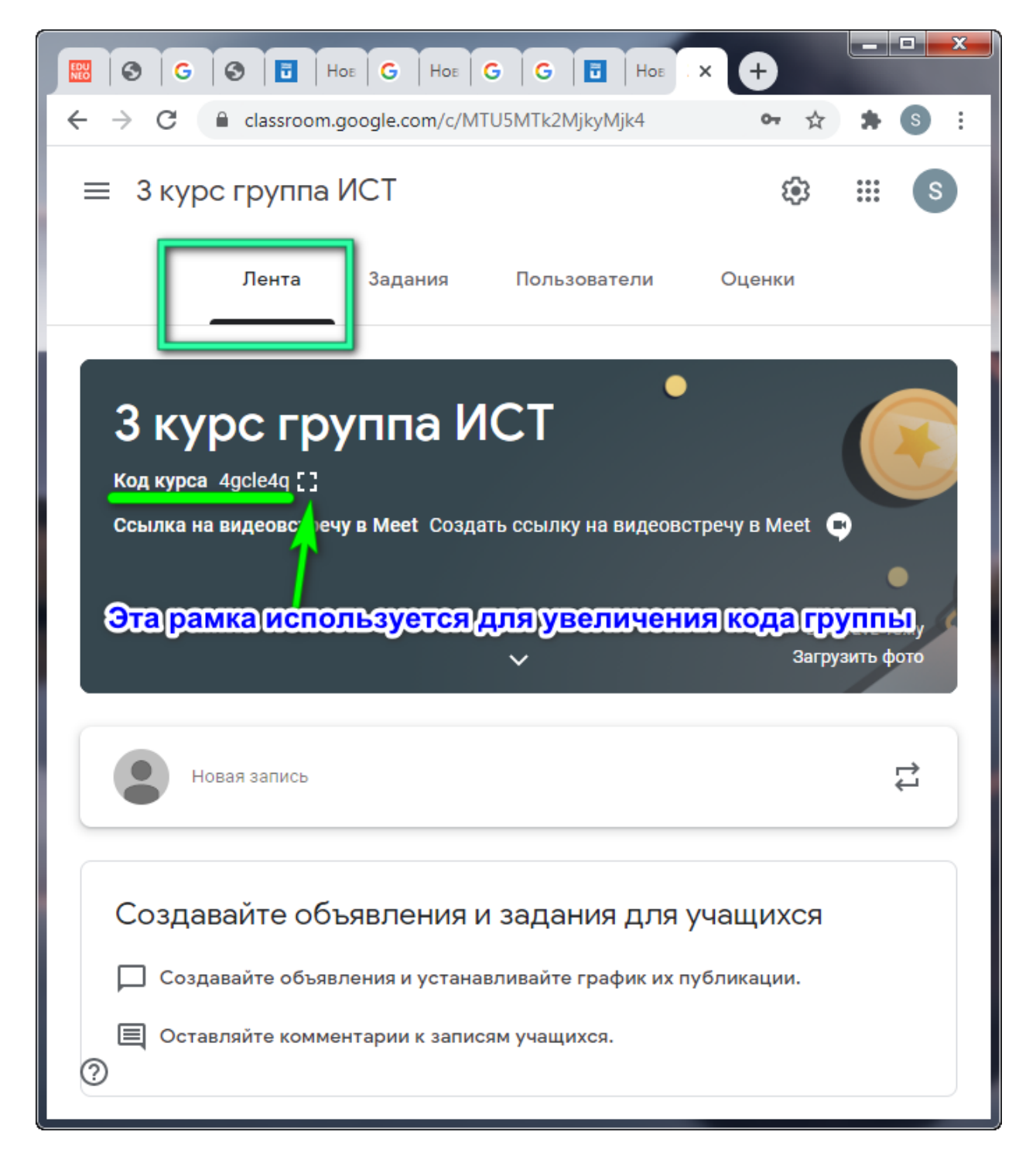

При нажатии на рамку, рядом с кодом курса, происходит увеличение кода на половину экрана. Это сделано для того, чтобы преподаватель мог сфотографировать код, и отправить их студентам своего курса через мессенджеры или электронную почту.

Учащиеся будут присоединяться к курсу через высланный преподавателем код курса.

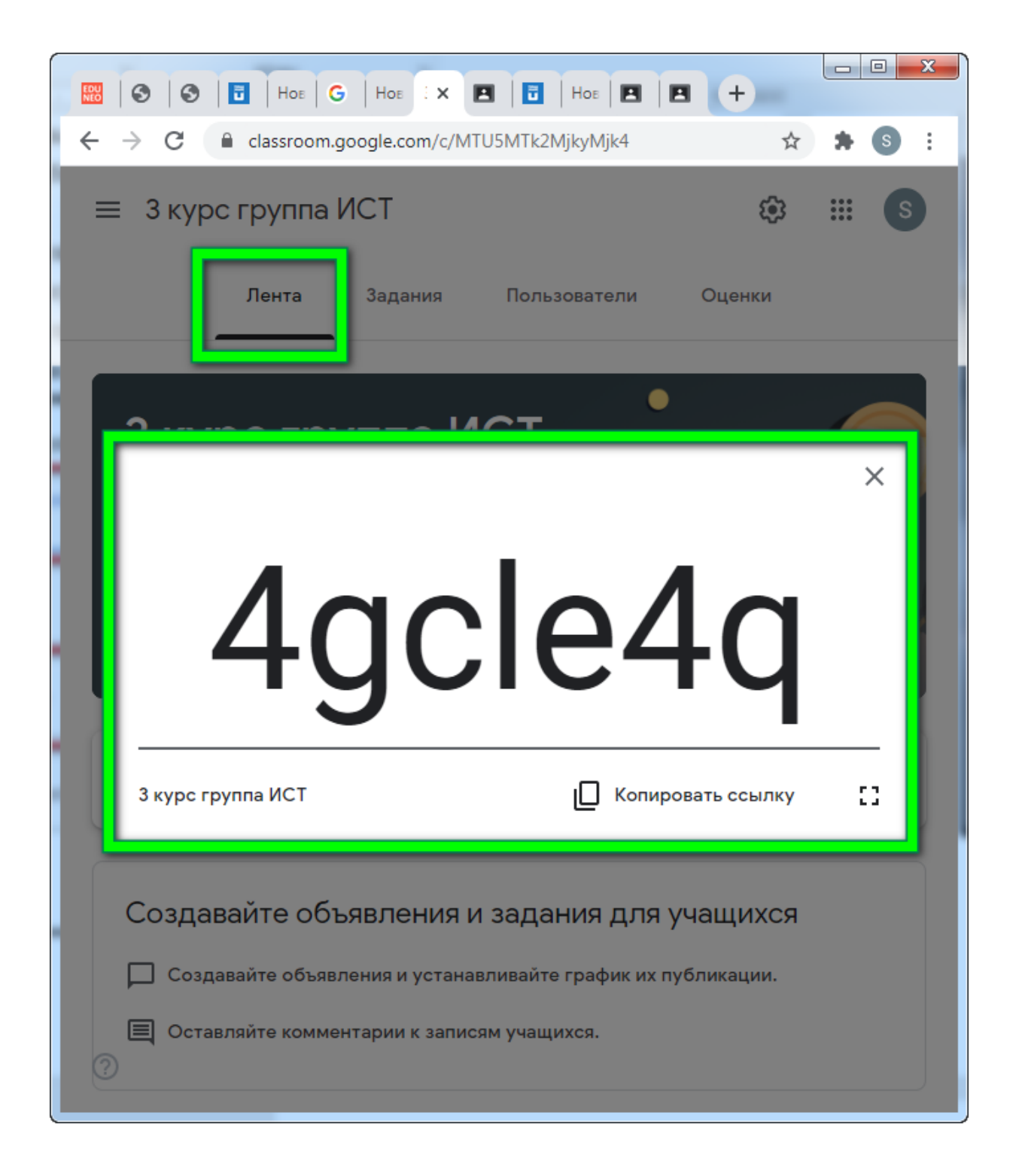

При создании и организации курса Вам будут доступны четыре основные вкладки: Лента, Задания, Пользователи, Оценки.

## Раздел «Лента».

В Ленте собирается и отображается актуальная информация по курсу: учебные материалы, объявления, задания, видны комментарии пользователей.

В ленте отображается происходящее в Курсе в той последовательности, в которой преподаватель добавляет информацию в курс:

- объявления преподавателя;
- информация об учебных материалах для слушателей;
- информация о заданиях для учащихся;
- объявления от самих учащихся (при определенных настройках).

При создании **Объявлений** преподаватель (кроме текста) может добавить различный материал: прикрепить файл (загрузить с компьютера), добавить файл из Google Диска, опубликовать ссылку на видео с Youtube или дать ссылку на внешний сайт. Учащиеся могут просматривать **Объявления** и комментировать их.

Для добавления Объявления используйте кнопку "Новая запись".

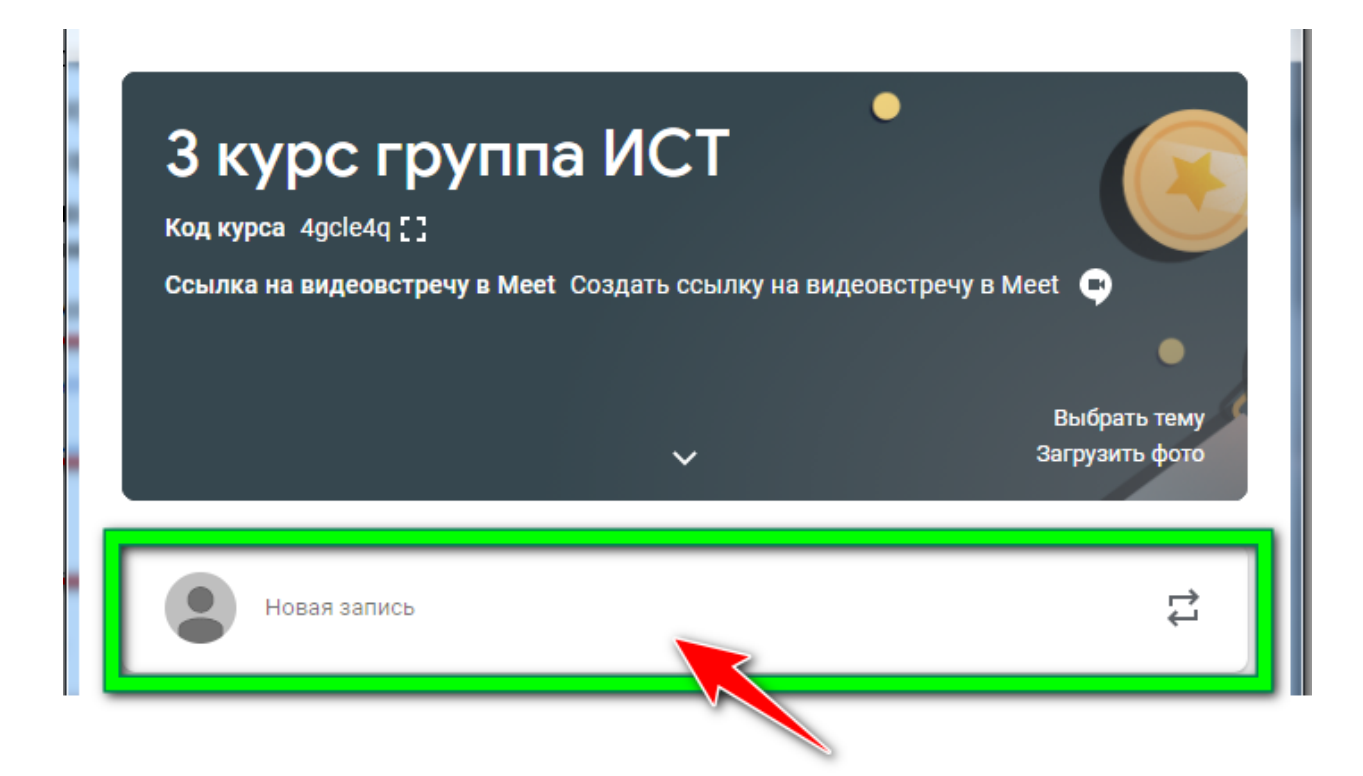

Обратите внимание, что весь загруженный материал в Ленту курса (в раздел Новая запись) помещается в папку курса на Google Диске. Увидеть папку можно во вкладке "Задания".

#### Раздел «Задания»

Вкладка Задания позволяет добавить учебные материалы в курс и распределить задания по темам и в необходимой последовательности.

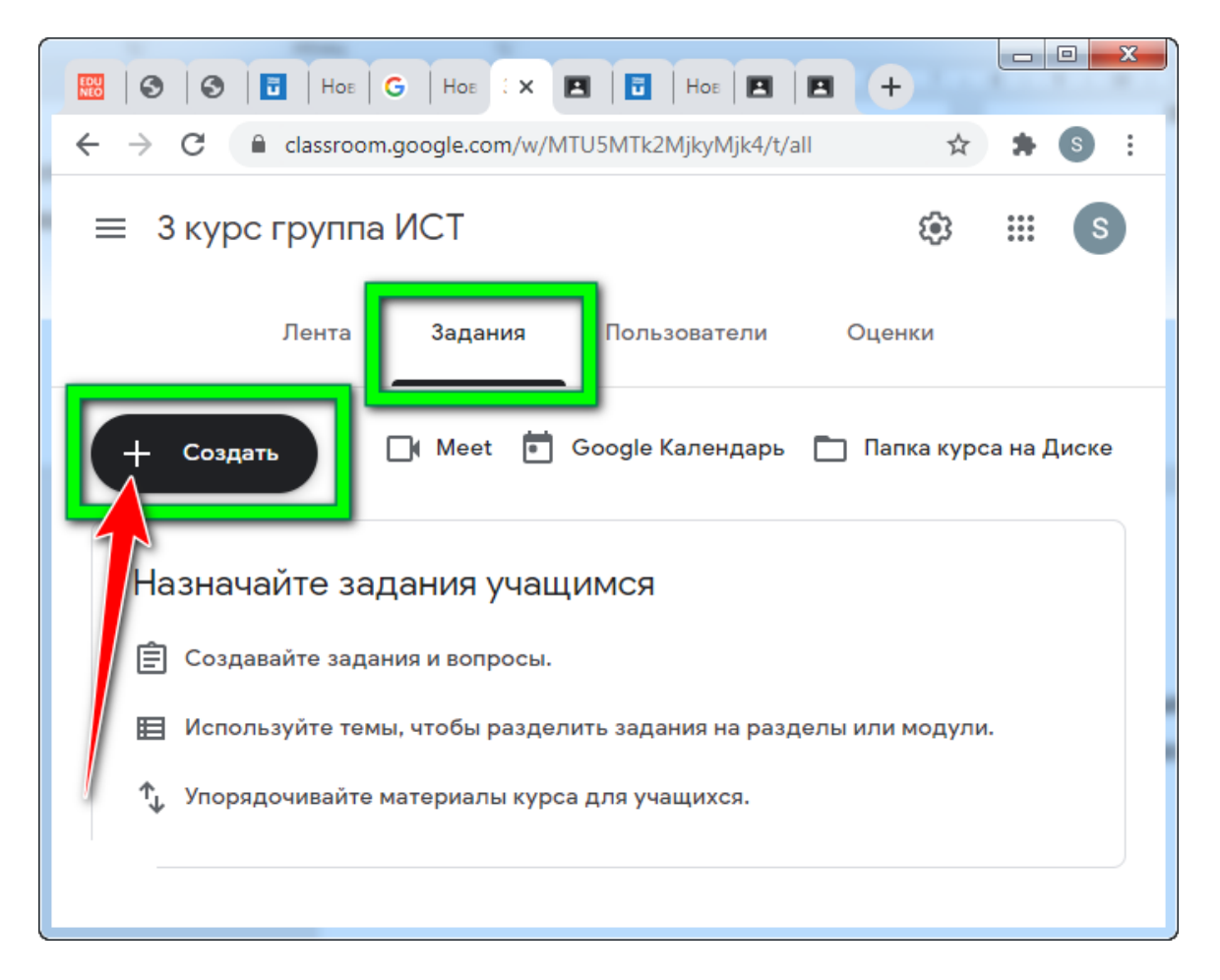

Для создания задания нужно нажать на кнопку «+ Создать», после чего под кнопкой открываются перечень заданий:

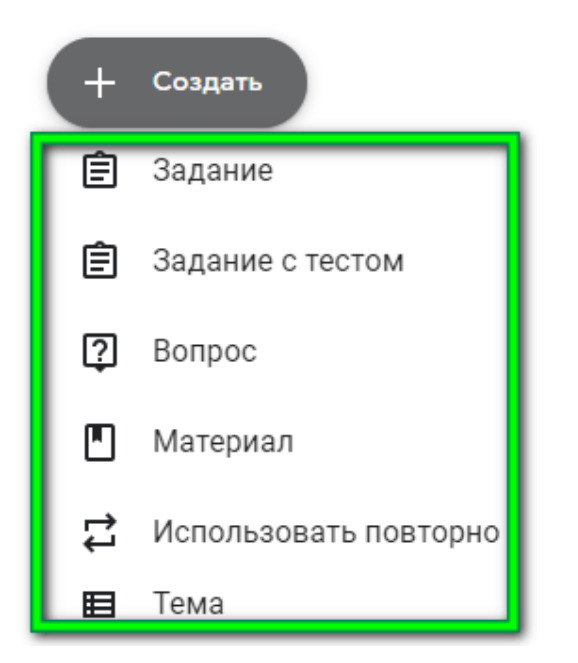

*Задание* – самый распространенный вариант, в который можно включить любой вид проверки изученного материала или выдать материал для изучения (рекомендуется).

Итак, выбираем первую строку «Задание», и появляется окно:

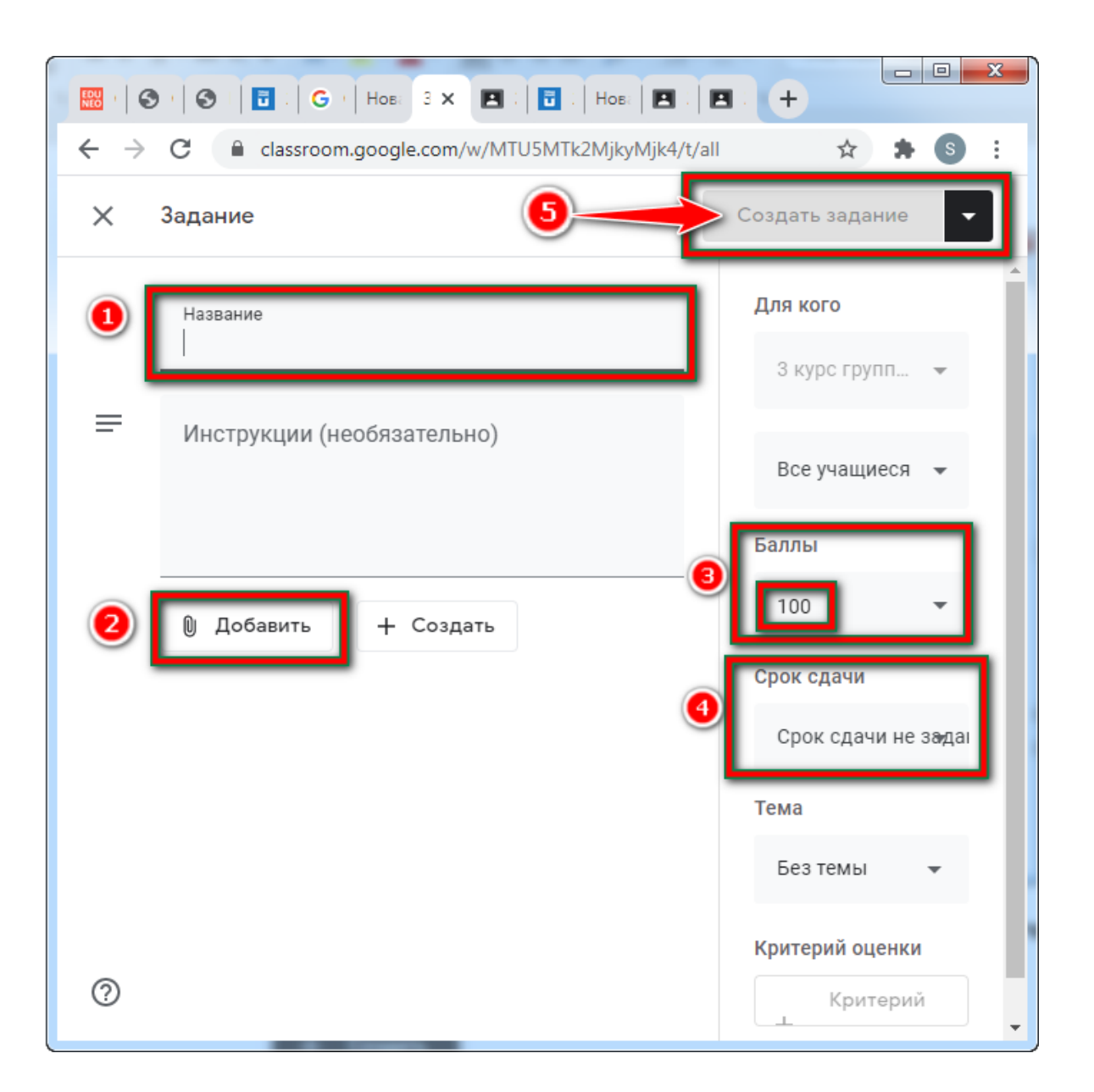

- 1) Даем название заданию;
- 2) добавляем задание (более подробно рассмотрим этот пункт чуть ниже);
- зададим балл за выполнение задания (по умолчанию 100). Если материал теоретический и не требует оценки, то выберете «Без оценки»;
- 4) зададим срок сдачи задания через встроенный календарь;
- 5) Создадим (сохраним) задание.

Давайте более подробно рассмотрим пункт 2 (добавить задание). Когда нажимаем на кнопку «Добавить» (см. рисунок выше), появляется окно:

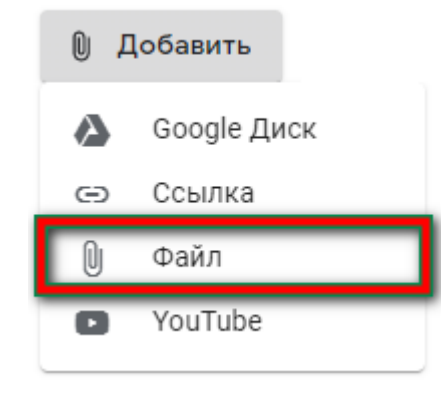

Чаще всего, наше задание готовится заранее и находится в ПК в виде файла. И потому выбираем третью строку после кнопки «Добавить»:

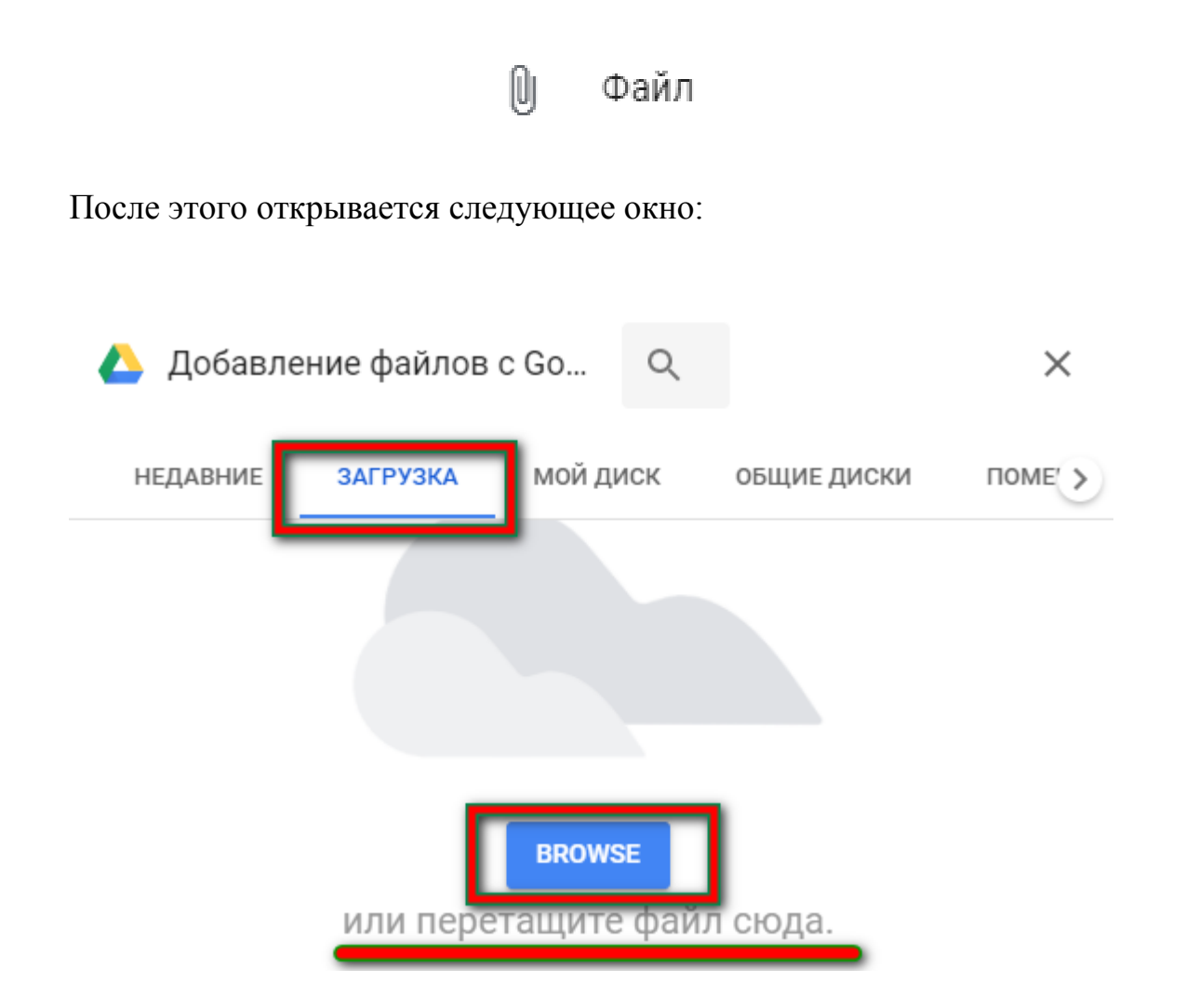

Здесь сначала выбираем пункт «Загрузка», а затем файл с заданием перетаскиваем в это окно или указываем путь к файлу с заданием.

Помимо Задания имеются и другие виды заданий, назначение которых кратко опишем.

- ✓ Задание с тестом включает в себя обычное задание, в которое уже вставлен файл с Гугл. формой для теста.
- ✓ Вопросы и материал представляют собой задание с ответом на один вопрос или выдачу материала без срока сдачи задания (не рекомендуется поскольку не всегда работает публикация материала).
- ✓ Использовать повторно если вы выложили задание для одного курса, то можете продублировать его в любой другой курс без потери в содержании (дату сдачи придется задавать самостоятельно).

#### Раздел «Материал»

Важно отметить, что алгоритм добавления материала аналогичен добавлению задания.

Если Вам необходимо добавить к занятиям материал, то Гугл. класс предлагает несколько вариантов.

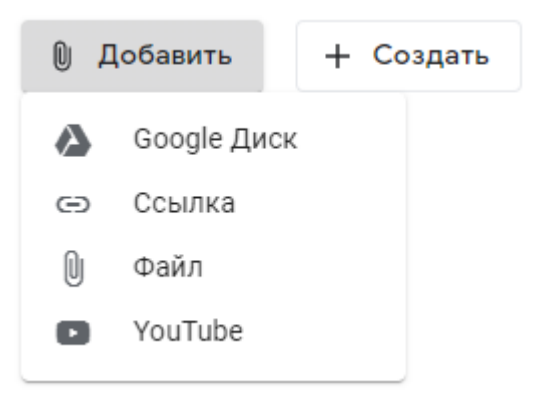

1. Добавляя ссылку, можно пользоваться любыми другими образовательными сайтами, для этого нужно скопировать ссылку на ресурс в поле для вставки.

| Добавьте ссылку |                 |  |
|-----------------|-----------------|--|
| Ссылка<br>      |                 |  |
| Отмена          | Добавьте ссылку |  |

2. Добавляя видео с YouTube, нужно, аналогично с ссылкой на источник, вставить ссылку на видео с канала или найти видео в поиске.

| Вставка видео                                                                      | × |
|------------------------------------------------------------------------------------|---|
| Поиск видео URL                                                                    |   |
| <b>УоцТире Ч</b> тобы найти видеоролики, введите запрос в расположенное выше поле. |   |
| Добавить Отмена                                                                    |   |

3. Для того, чтобы добавить файл можно: перетащить документ в окно, или нажать «BROWSE» и выбрать файл на устройстве.

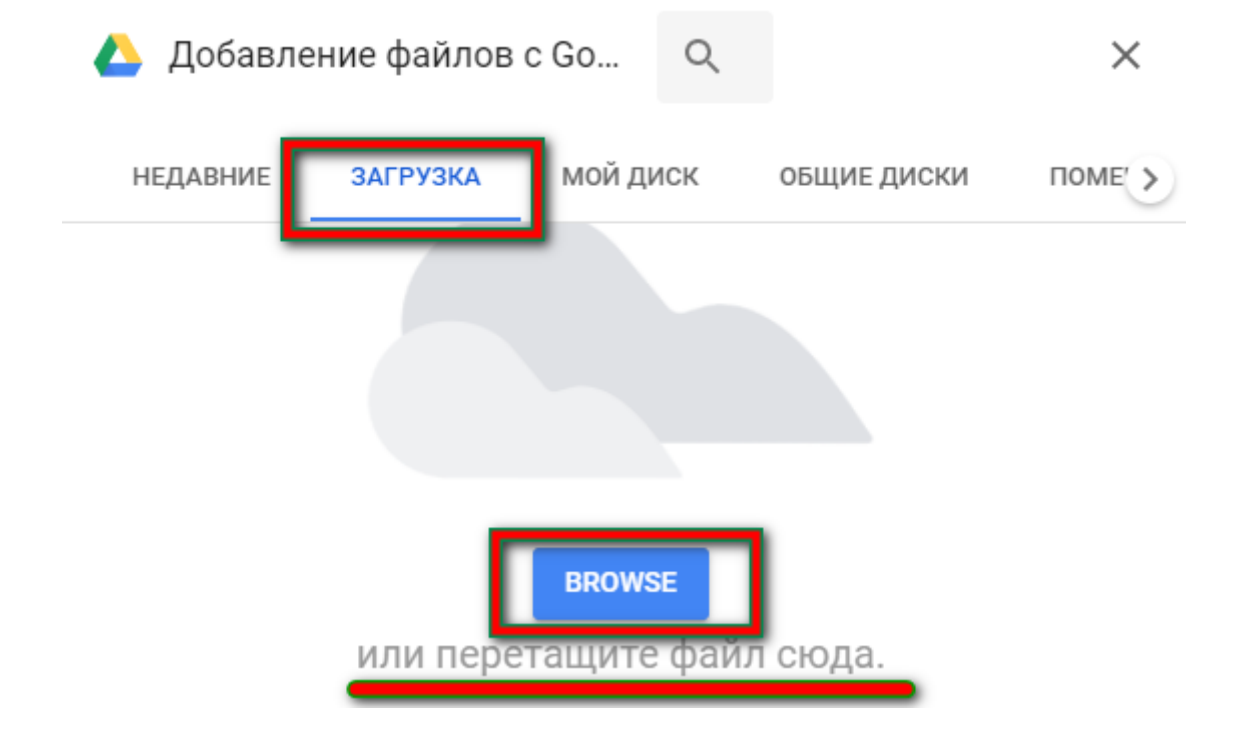

В данном примере материал предназначен для всех учащихся,

называется он – «Использование «горячих» клавиш», сам файл называется – «Инструкция по установке ФотоШоу PRO.docx».

| 🚟   🛛   🕄   🖬   G   Ho 🗙 🖪   🖥                        |                          |  |  |  |
|-------------------------------------------------------|--------------------------|--|--|--|
| ← → C 🔒 classroom.google.com                          | /w/MTU5MTk2MjkyM 🛧 🛸 💿 : |  |  |  |
| 🗙 Материал                                            | Сохранено Опубликовать   |  |  |  |
| Для кого                                              |                          |  |  |  |
| 3 курс группа ИСТ 👻                                   | Все учащиеся 👻           |  |  |  |
| <sup>Название</sup><br>Использование "горячих" клавиш |                          |  |  |  |
| 🔋 Добавить 🕂 Создать                                  |                          |  |  |  |
| Материалы                                             |                          |  |  |  |
| Инструкция по установке ФотоШоу PRO.docx ×<br>Word    |                          |  |  |  |
| Тема                                                  |                          |  |  |  |
|                                                       |                          |  |  |  |

Завершается весь процесс размещения материала нажатием на кнопки «Опубликовать».